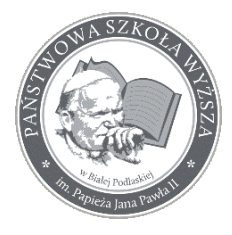

Instrukcja dla Studentów składających wnioski o przyznanie pomocy materialnej

### Spis treści

| Wprowadzenie dla Studentów składających wnioski o przyznanie pomocy materialnej 2                        |
|----------------------------------------------------------------------------------------------------|
| Składanie nowego wniosku o pomoc materialną:4                                                            |
| Wytyczne do poprawnego złożenia wniosku o przyznanie pomocy materialnej: 4                               |
| Pobieranie wypełnionego wniosku w celu jego wydrukowania 6                                               |
| Uzupełnianie danych dla wniosku o przyznanie stypendium socjalnego:7                                     |
| Uzupełnianie danych dla wniosku o przyznanie podwyższonego stypendium socjalnego:8                       |
| Uzupełnianie danych dla wniosku o przyznanie zapomogi:9                                                  |
| Uzupełnianie danych dla wniosku o przyznanie stypendium Rektora dla najlepszych studentów: . 11          |
| Uzupełnianie danych dla wniosku o przyznanie stypendium specjalnego dla osób<br>niepełnosprawnych:       |
| Uzupełnianie danych dla wniosku o przyznanie stypendium Rektora z Własnego Funduszu<br>Stypendialnego:14 |
| Pobieranie uzupełnionych załączników do wniosków o przyznanie pomocy materialnej 15                      |

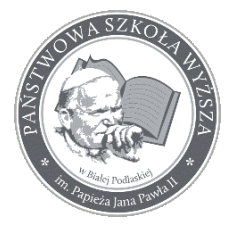

Instrukcja dla Studentów składających wnioski o przyznanie pomocy materialnej

Wprowadzenie dla Studentów składających wnioski o przyznanie pomocy materialnej

W celu uzyskania informacji bądź złożenia wniosku o pomoc materialną należy zalogować się do Wirtualnej Uczelni. Następnie w menu wybrać pozycję **WNIOSKI** oraz po rozwinięciu tego menu wybrać **wnioski stypendialne**.

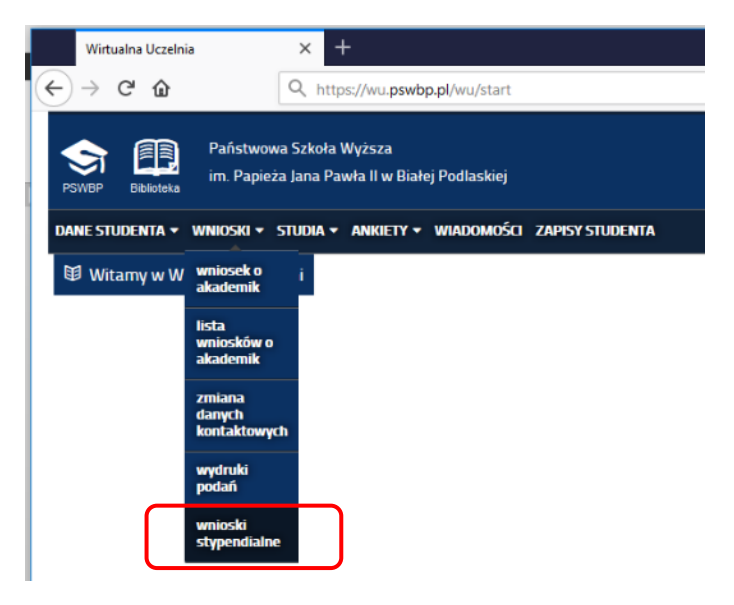

Po wybraniu ww. wskazanej pozycji menu ukaże się następujący widok:

| PSWBP Biblioteka  | Państwowa Szkoła Wy<br>im. Papieża Jana Pawła | ższa<br>II w Białej Podlaskiej |                    |                   | Wirtualna U   | Iczelnia         |
|-------------------|-----------------------------------------------|--------------------------------|--------------------|-------------------|---------------|------------------|
| DANE STUDENTA 🔻 W | /Nioski + Studia + Ai                         | nkiety 🕶 Wiadomośc             | I ZAPISY STUDENTA  |                   |               | 💻 🔣 🛛 WYLOGUJ 🕩  |
| Wnioski           |                                               |                                |                    |                   |               |                  |
| ELista wniosków   | 🕼 Nowy wniosek                                |                                |                    |                   |               |                  |
| id                | Edycja                                        | Rok akademicki                 | Typ stypendium     | Status            | Data złożenia | Stan dokumentu   |
| 52411             | 2016/17z                                      | 2018/19z                       | zapomoga           | złożono w wirtual | 2018-09-13    | Dokument Aktywny |
| 52437             | 2016/17z                                      | 2018/19z                       | rektora dla najlep | złożono w wirtual | 2018-09-20    | Dokument Aktywny |
| 52486             | 2016/17z                                      | 2018/19z                       | zapomoga           | złożono w wirtual | 2018-10-04    | Dokument Aktywny |

Wniosek stypendialny

Widok ten zawiera informacje o złożonych wnioskach przez Studenta. W przypadku, gdy Student jeszcze nie składał wniosku o pomoc materialną widok ten nie wyświetli wierszy. Każdy wiersz zawiera informację o konkretnym wniosku. Kolumna Status zawiera określenie aktualnego stanu rozpatrzenia wniosku [np. złożono w wirtualnym dziekanacie, zatwierdzone, odrzucone].

Więcej szczegółów odnośnie konkretnego wniosku Student może uzyskać poprzez wybranie w menu zakładki **DANE STUDENTA** oraz następnie z listy pozycje **stypendia**. Znajdują się tu informacje dotyczące np. wysokości kwoty miesięcznej przyznanej pomocy materialnej oraz statusu jej wypłaty.

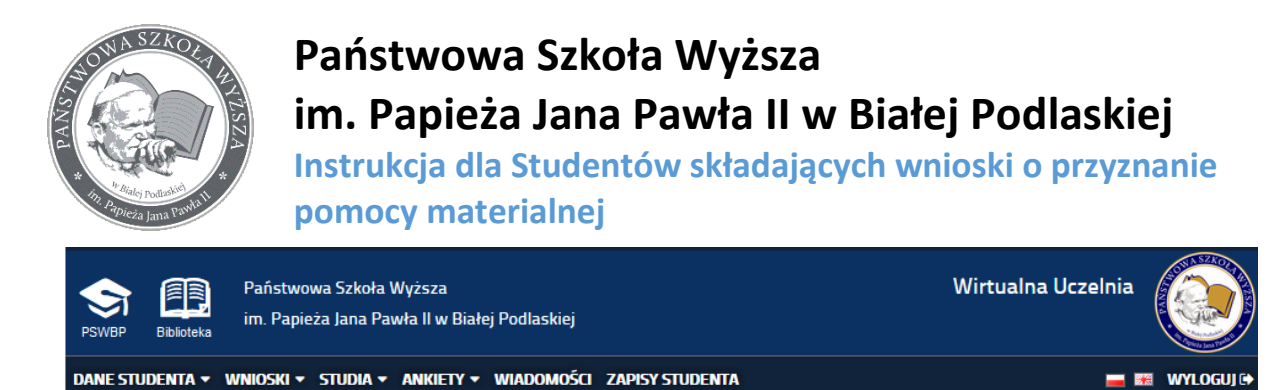

### 💳 numery kont studenta dla stypeniów

| lp. | numer konta                      |
|-----|----------------------------------|
| 1.  | 21 1030 1986 2300 0021 3000 0760 |

### \$ stypendia studenta

| \$ | Informatyka -        | rmatyka - Wydział Nauk Ekonomicznych i Technicznych |                        |            |                       |                  |                |   |
|----|----------------------|-----------------------------------------------------|------------------------|------------|-----------------------|------------------|----------------|---|
|    | Stacjonarne Studia i | nżynierskie Inforr                                  | natyka                 |            |                       |                  |                |   |
| ^  | Edycja: 2016/17z     |                                                     |                        |            |                       |                  |                | ^ |
| \$ | stypendium w r       | oku akadem                                          | ickim: <b>2018/19z</b> |            |                       |                  |                |   |
| t  | yp stypendium        | status                                              |                        | data zło   | żenia wniosku         | Sta              | an dokumentu   |   |
| z  | apomoga              | złożono w wirtualnym dziekanacie                    |                        | 2018-10-04 |                       | Dokument aktywny |                |   |
| t  | yp stypendium        |                                                     | status                 |            | data złożenia wniosku |                  | Stan dokumentu |   |

#### \$ stypendium w roku akademickim: 2017/18

| typ stypendium | status       | data złożenia wniosku | Stan dokumentu   |
|----------------|--------------|-----------------------|------------------|
| socjalne       | zatwierdzone | 2018-03-13            | Dokument aktywny |

### \$ rozliczenie stypednium

| tytuł               | termin płatności | kwota  | pozostało do zapłaty | status               |
|---------------------|------------------|--------|----------------------|----------------------|
| stypendium socjalne | 2018-03-20       | 600PLN | OPLN                 | przelew zrealizowano |
| stypendium socjalne | 2018-04-20       | 600PLN | OPLN                 | przelew zrealizowano |
| stypendium socjalne | 2018-05-20       | 600PLN | OPLN                 | przelew zrealizowano |
| stypendium socjalne | 2018-06-20       | 600PLN | OPLN                 | przelew zrealizowano |

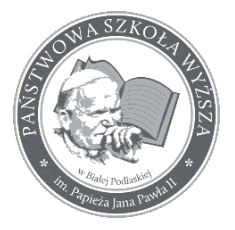

Instrukcja dla Studentów składających wnioski o przyznanie pomocy materialnej

### Składanie nowego wniosku o pomoc materialną:

W celu złożenia nowego wniosku należy po wybraniu w menu *WNIOSKI / wnioski stypendialne* wybrać zakładkę *Nowy wniosek*.

| Państwowa Szkoła Wyższa<br>PSWBP Biblioteka im. Papieża Jana Pawła II w Białej Podlaskiej | Wirtualna Uczelnia |
|-------------------------------------------------------------------------------------------|--------------------|
| DANE STUDENTA + WNIOSKI + STUDIA + ANKIETY + WIADOMOŚCI ZAPISY STUDENTA                   | 📕 🛤 🛛 WYLOGUJ 🗭    |
| Wnioski                                                                                   |                    |
| E Lista wniosków Nowy wniosek                                                             |                    |
|                                                                                           |                    |

Wyświetli się strona z polami do uzupełnienia:

| Wnioski                                     |        |
|---------------------------------------------|--------|
| ≒ Lista wniosków 📝 Nowy wniosek             |        |
|                                             |        |
| Wybór kierunku:                             | ▼      |
| Wybór specjalności:                         | · ·    |
| Wybór typu stypendiów:                      | · )    |
|                                             |        |
| Semestr wniosku:                            | ▼      |
| Data złożenia wniosku:                      |        |
| Numer konta bankowego na które              |        |
| ma byc wypłacone wnioskowane<br>stypendium: |        |
|                                             | Wyślij |

W zależności od typu wniosku o pomoc materialną, który wybieramy w pozycji **Wybór typu** *stypendium* wyświetlą się odpowiednie pola.

### Wytyczne do poprawnego złożenia wniosku o przyznanie pomocy materialnej:

Poniższe pola są uzupełniane poprzez wybranie pozycji z listy rozwijalnej:

| E Lista wniosków Nowy wniosek      Wybór kierunku:   Informatyka - Wydział Nauk Ekonomicznych i Technicznych - Studia inżynierskie - Stacjonarne - 20* *     Wybór specjalności:   Inżynieria oprogramowania i systemy sieciowe     Wubór turu styropodiów:   cscialno | Wnioski          |                        |                                                                                                    |   |
|----------------------------------------------------------------------------------------------------|------------------|------------------------|----------------------------------------------------------------------------------------------------|---|
| Wybór kierunku: Informatyka - Wydział Nauk Ekonomicznych i Technicznych - Studia inżynierskie - Stacjonarne - 20° v<br>Wybór specjalności: Inżynieria oprogramowania i systemy sieciowe v                                                                              | ∃ Lista wniosków | 🕜 Nowy wniosek         |                                                                                                    |   |
| Wybór kierunku:   Informatyka - Wydział Nauk Ekonomicznych i Technicznych - Studia inżynierskie - Stacjonarne - 20*     Wybór specjalności:   Inżynieria oprogramowania i systemy sieciowe     Wybór trou sturoodiów:   socialno                                       |                  |                        |                                                                                                    |   |
| Wybór specjalności: Inżynieria oprogramowania i systemy sieciowe -                                                                                                    |                  | Wybór kierunku:        | Informatyka - Wydział Nauk Ekonomicznych i Technicznych - Studia inżynierskie - Stacjonarne - 20 <sup>.</sup> 💌 | r |
| Wybéctyou etypopoléw socialno                                                                                                    |                  | Wybór specjalności:    | Inżynieria oprogramowania i systemy sieciowe                                                                    | ٣ |
| Wybór typu stypondiów: socialno                                                                                                    |                  |                        |                                                                                                    |   |
| wybor type stypendow. Sociane                                                                                                    |                  | Wybór typu stypendiów: | socjalne                                                                                                    | r |

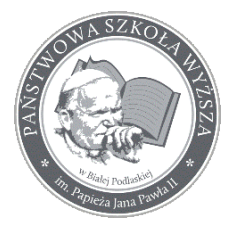

Instrukcja dla Studentów składających wnioski o przyznanie pomocy materialnej

Pole **Semestr wniosku** jest szczególnym polem, które wskazuje na który semestr studiów ma być złożony wniosek o pomoc materialną.

| Semestr wniosku: | · · · · · · · · · · · · · · · · · · · |
|------------------|---------------------------------------|

Należy odpowiednio wskazać semestr. Lista rozwijalna podpowie wnioskodawcy bieżący semestr studenta oraz pozostałe do ukończenia studiów.

Przykład: Student 2-ego semestru w roku akademickim 2017/18L powinien wybrać z listy 3 semestr.

Student 3-ego semestru w roku akademickim 2018/19Z powinien wybrać 3semestr.

Wskazanie semestru pozwala na złożenie wniosku o pomoc materialną nawet w przypadku nie wypromowania studenta na wyższy/aktualny semestr.

Data złożenia wniosku jest wybierana za pomocą przycisku kalendarza:

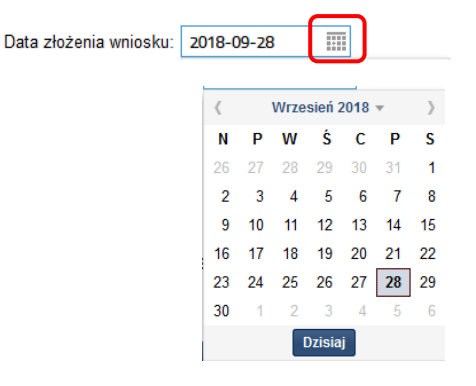

Student może wskazać datę od dnia bieżącego do końca semestru, który wybrał powyżej.

Przykład:

Student wybrał 3 semestr [ma aktualny status na 3 semestrze w roku akademickim 2018/19Z] – może wybrać datę złożenia wniosku do 28.02.2019 r.

Student wybrał 4 semestr [ma aktualny status na 3 semestrze w roku akademickim 2018/19Z] – może wybrać datę złożenia wniosku do 30.09.2019 r.

Pole określające numer rachunku bankowego do wypłaty stypendium może być już wstępnie uzupełnione w przypadku, gdy Student już wcześniej ten numer przekazał Uczelni [np. przy poprzednim wniosku stypendialnym]. Wpisanie nowego numeru rachunku bankowego spowoduje po zapisaniu wniosku nadpisanie istniejącego w systemie. Numer ten zostanie wykorzystany przy realizacji przyszłych wypłat kwot przyznanej pomocy materialnej.

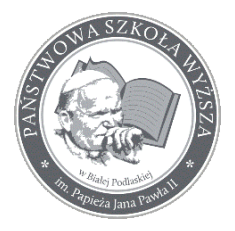

Instrukcja dla Studentów składających wnioski o przyznanie pomocy materialnej

Student może mieć tylko jeden aktualny numer rachunku bankowego do wypłat pomocy materialnej.

Pozostałe pola są wyświetlone w zależności od określenia typu stypendium. Wskazówki opisane są w dalszej części instrukcji.

### Pobieranie wypełnionego wniosku w celu jego wydrukowania.

W celu pobrania uzupełnionego wniosku należy kliknąć konkretny wiersz na liście wniosków oraz kliknąć przycisk **wniosek stypendialny**. Wniosek ten zostanie wygenerowany do pliku pdf. Uwaga: Przeglądarka może blokować wyskakujące strony – wówczas należy zezwolić na otwieranie tych stron.

| Wnioski           |                |                  |                    |                   |               |                  |
|-------------------|----------------|------------------|--------------------|-------------------|---------------|------------------|
| ≟ Lista wniosków  | 🕼 Nowy wniosek |                  |                    |                   |               |                  |
|                   |                |                  |                    |                   |               |                  |
| id                | Edycja         | Rok akademicki   | Typ stypendium     | Status            | Data złożenia | Stan dokumentu   |
| 46935             |                | 2017/18z         | rektora dla najlep | odrzucone         | 2017-10-13    | Dokument Aktywny |
| 52506             | 2016/17z       | 2017/18          | socjalne           | złożono w wirtual | 2018-09-28    | Dokument Aktywny |
| 52507             | 2016/ z        | 2017/18          | socjalne           | złożono w wirtual | 2018-09-28    | Dokument Aktywny |
| 52508             | 2 Zazr         | naczenie wniosku | poprzez klikniecie | e klawiszem mysz  | v             | Dokument Aktywny |
| 52509             | 2016 z         | 2017/181         | socjaine           | złozono w wirtual | 2018-09-28    | Dokument Aktywny |
| Wniosek stypendia | Iny            |                  |                    |                   |               |                  |

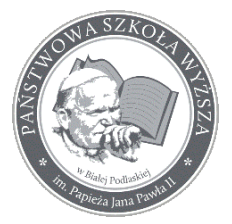

Instrukcja dla Studentów składających wnioski o przyznanie pomocy materialnej

Uzupełnianie danych dla wniosku o przyznanie stypendium socjalnego: Poniżej znajduje się prezentacja wypełnionego wniosku.

| Wnioski                                                                       |                                                                                                   |   |
|-------------------------------------------------------------------------------|---------------------------------------------------------------------------------------------------|---|
| 🗄 Lista wniosków 🛛 🐼 Nowy wniose                                              | k                                                                                                 |   |
|                                                                               |                                                                                                   |   |
| Wybór kierunku:                                                               | Pielęgniarstwo - Wydział Nauk o Zdrowiu i Nauk Społecznych - Studia drugiego stopnia - Stacjonarr | - |
| Wybór specjalności:                                                           | ogólna                                                                                            | * |
| Wybór typu stypendiów:                                                        | socjalne                                                                                          | ~ |
| Semestr wniosku:                                                              | 4                                                                                                 | * |
| Data złożenia wniosku:                                                        | 2018-10-02                                                                                        |   |
| Numer konta bankowego na które<br>ma byc wypłacone wnioskowane<br>stypendium: | 99 1030 1986 4444 0021 3000 0760                                                                  |   |
| Dochód netto na osobę w rodzinie:                                             | 542.25                                                                                            |   |

#### Osoby w gospodarstwie domowym

| Dodaj członka rodziny                                                          |                                           |   |
|--------------------------------------------------------------------------------|-------------------------------------------|---|
| Czlonek rodziny                                                                |                                           |   |
| L.p.1                                                                          |                                           | 1 |
| Imię i nazwisko:                                                               | Jan Nowak                                 |   |
| Data urodzenia:                                                                | 1983-11-22                                |   |
| Stopień pokrewieństwa:                                                         | student 👻                                 |   |
| Miejsce zatrudnienia (nazwa i<br>adres zakładu pracy), inne źródła<br>dochodu: | Smart Mind, ul. Piękna 13 02-000 Warszawa |   |
| Czlonek rodziny                                                                |                                           |   |
| L.p.2                                                                          |                                           |   |
| Imię i nazwisko:                                                               | Aleksandra Nowak                          |   |
| Data urodzenia:                                                                | 2017-08-09                                |   |
| Stopień pokrewieństwa:                                                         | córka 👻                                   |   |
| Miejsce zatrudnienia (nazwa i<br>adres zakładu pracy), inne źródła<br>dochodu: | nie dotyczy                               |   |
|                                                                                |                                           |   |
| Czlonek rodziny                                                                |                                           |   |
| L.p.3                                                                          |                                           |   |
| Imię i nazwisko:                                                               | Beata Nowak                               |   |
| Data urodzenia:                                                                | 1985-05-07                                |   |
| Stopień pokrewieństwa:                                                         | żona 👻                                    |   |
| Miejsce zatrudnienia (nazwa i<br>adres zakładu pracy), inne źródła<br>dochodu: | bezrobotna                                |   |

Poniżej opisano jak należy poprawnie wypełniać pola.

Dochód na osobę w rodzinie wpisuje się w złotych, bądź w złotych z groszami. W celu wpisania kwoty z groszami należy użyć kropki.

| Dochód netto na osobę | w rodzinie: | 378.25 |  |
|-----------------------|-------------|--------|--|
|-----------------------|-------------|--------|--|

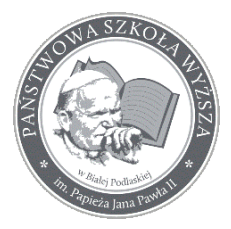

Instrukcja dla Studentów składających wnioski o przyznanie pomocy materialnej

Osoby w gospodarstwie domowym uzupełniamy rozpoczynając od Wnioskodawcy – czyli Studenta. Należy wpisać dane Studenta jako pierwszej osoby w gospodarstwie. W polu **stopień pokrewieństwa** należy wskazać poprzez wybranie z listy rozwijalnej wartość: **student**.

#### Osoby w gospodarstwie domowym

| Dodaj członka rodziny                                                          |                                           |  |
|--------------------------------------------------------------------------------|-------------------------------------------|--|
| Czlonek rodziny                                                                |                                           |  |
| L.p.1                                                                          |                                           |  |
| Imię i nazwisko:                                                               | Jan Nowak                                 |  |
| Data urodzenia:                                                                | 1983-11-22                                |  |
| Stopień pokrewieństwa:                                                         | student -                                 |  |
| Miejsce zatrudnienia (nazwa i<br>adres zakładu pracy), inne źródła<br>dochodu: | Smart Mind, ul. Piękna 13 02-000 Warszawa |  |

Kolejną osobę dodaje się poprzez przycisk *Dodaj członka rodziny*:

#### Osoby w gospodarstwie domowym

Pojawi się wówczas kolejna sekcja do uzupełnienia:

| Czlonek rodziny                                                                |   |  |
|--------------------------------------------------------------------------------|---|--|
| L.p.4                                                                          |   |  |
| lmię i nazwisko:                                                               |   |  |
| Data urodzenia:                                                                |   |  |
| Stopień pokrewieństwa:                                                         | - |  |
| Miejsce zatrudnienia (nazwa i<br>adres zakładu pracy), inne źródła<br>dochodu: |   |  |

Dodajemy tyle sekcji ile osób potrzeba wykazać we wniosku.

Wniosek ostatecznie zapisujemy poprzez naciśnięcie przycisku Wyślij:

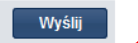

Poprawne zapisanie wniosku oznajmia komunikat:

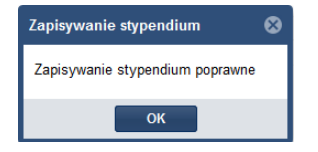

Uzupełnianie danych dla wniosku o przyznanie podwyższonego stypendium socjalnego: Poniżej znajduje się prezentacja wypełnionego wniosku.

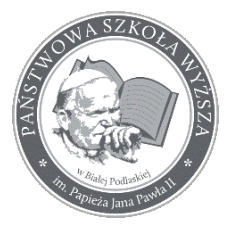

Instrukcja dla Studentów składających wnioski o przyznanie pomocy materialnej

| nioski                                      |                                                                                                   |   |
|---------------------------------------------|---------------------------------------------------------------------------------------------------|---|
| Lista wniosków 📝 Nowy wniosek               |                                                                                                   |   |
|                                             |                                                                                                   |   |
| Wybór kierunku:                             | Pielęgniarstwo - Wydział Nauk o Zdrowiu i Nauk Społecznych - Studia drugiego stopnia - Stacjonarr | Ŧ |
| Wybór specjalności:                         | ogóina                                                                                            | ~ |
| Wybór typu stypendiów:                      | podwyższone stypendium socjalne                                                                   | ~ |
| Semestr wniosku:                            | 4                                                                                                 | ~ |
| Data złożenia wniosku:                      | 2018-10-02                                                                                        |   |
| Numer konta bankowego na które              |                                                                                                   |   |
| ma byc wypłacone wnioskowane<br>stypendium: | 99 1030 1986 4444 0021 3000 0760                                                                  |   |
| Zwracam się z prośbą o                      | przyznanie mi podwyższonego stypendium socjalnego                                                 |   |
| Od miesiąca:                                | 2018-10-01                                                                                        |   |
| Do miesiąca:                                | 2019-02-28                                                                                        |   |
|                                             | 100-051                                                                                           |   |

Poniżej opisano jak należy poprawnie wypełniać pola.

Określenie miesięcy, dla których miałoby nastąpić przyznanie podwyższonego stypendium socjalnego należy wskazać poprzez wybranie zakresu dat. Daty wskazujemy za pomocą przycisku kalendarza.

#### Zwracam się z prośbą o przyznanie mi podwyższonego stypendium socjalnego

| Od miesiąca: | 2018       | B-10- | -01  |        |      |    |    |
|--------------|------------|-------|------|--------|------|----|----|
| Do miesiąca: | 2019-02-28 |       |      | ſ      |      | ]  |    |
|              |            |       |      |        | _    |    |    |
|              | <          |       | Wrze | sień 2 | 2018 | Ŧ  | >  |
|              | Ν          | Ρ     | w    | Ś      | С    | Р  | S  |
|              | 26         | 27    | 28   | 29     | 30   | 31 | 1  |
|              | 2          | 3     | 4    | 5      | 6    | 7  | 8  |
|              | 9          | 10    | 11   | 12     | 13   | 14 | 15 |
|              | 16         | 17    | 18   | 19     | 20   | 21 | 22 |
|              | 23         | 24    | 25   | 26     | 27   | 28 | 29 |
|              | 30         | 1     | 2    | 3      | 4    | 5  | 6  |
|              |            |       |      | Dzisia | ij   |    |    |

Wniosek ostatecznie zapisujemy poprzez naciśnięcie przycisku Wyślij:

| Wyślij | l |
|--------|---|
|        |   |

Poprawne zapisanie wniosku oznajmia komunikat:

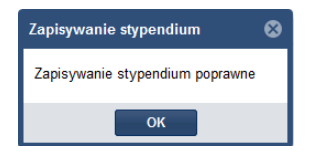

Uzupełnianie danych dla wniosku o przyznanie zapomogi: Poniżej znajduje się prezentacja wypełnionego wniosku.

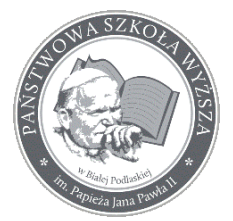

Instrukcja dla Studentów składających wnioski o przyznanie pomocy materialnej

| Wnioski                                                                       |                                                                                                   |          |
|-------------------------------------------------------------------------------|---------------------------------------------------------------------------------------------------|----------|
| 🗄 Lista wniosków 📝 Nowy wniose                                                | sk -                                                                                              |          |
|                                                                               |                                                                                                   |          |
| Wybór kierunku:                                                               | Pielęgniarstwo - Wydział Nauk o Zdrowiu i Nauk Społecznych - Studia drugiego stopnia - Stacjonarr | Ŧ        |
| Wybór specjalności:                                                           | ogólna                                                                                            | <b>~</b> |
| Wybór typu stypendiów:                                                        | zapomoga                                                                                          | •        |
| Semestr wniosku:                                                              | 4                                                                                                 | •        |
| Data złożenia wniosku:                                                        | 2018-10-02                                                                                        |          |
| Numer konta bankowego na które<br>ma byc wypłacone wnioskowane<br>stypendium: | 99 1030 1986 4444 0021 3000 0760                                                                  |          |
| Zwracam się z prośbą o                                                        | przyznanie mi zapomogi                                                                            |          |
| W kwocie:                                                                     | 500 💠                                                                                             |          |
| Na pokrycie:                                                                  | <u>Niezbędny</u> zakup pomocy dydaktycznych do nauki w laboratorium badawczym.                    |          |
|                                                                               |                                                                                                   | yślij    |

Poniżej opisano jak należy poprawnie wypełniać pola.

W polu W kwocie wpisujemy żądaną wysokość pomocy materialnej w złotych. W polu na pokrycie wpisujemy uzasadnienie, na podstawie którego Komisja Stypendialna ma rozpatrzyć wniosek.

#### Zwracam się z prośbą o przyznanie mi zapomogi

| W kwocie:    | 600 ‡                |                         |
|--------------|----------------------|-------------------------|
| Na pokrycie: | zakup pomocy dydakty | ycznych do laboratorium |
|              |                      |                         |
|              |                      |                         |

Wniosek ostatecznie zapisujemy poprzez naciśnięcie przycisku Wyślij:

Wyślij

Poprawne zapisanie wniosku oznajmia komunikat:

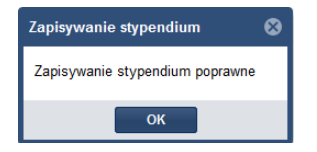

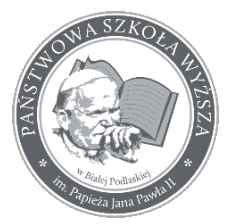

Instrukcja dla Studentów składających wnioski o przyznanie pomocy materialnej

Uzupełnianie danych dla wniosku o przyznanie stypendium Rektora dla najlepszych studentów:

Poniżej znajduje się prezentacja wypełnionego wniosku.

| Wnioski                                                                       |                                                                                                   |    |
|-------------------------------------------------------------------------------|---------------------------------------------------------------------------------------------------|----|
| 듣 Lista wniosków 📝 Nowy wniosek                                               |                                                                                                   |    |
|                                                                               |                                                                                                   |    |
| Wybór kierunku:                                                               | Pielęgniarstwo - Wydział Nauk o Zdrowiu i Nauk Społecznych - Studia drugiego stopnia - Stacjonari | •  |
| Wybór specjalności:                                                           | ogólna                                                                                            | *  |
| Wybór typu stypendiów:                                                        | rektora dla najlepszych studentów                                                                 | *  |
| Semestr wniosku:                                                              | 4                                                                                                 | *  |
| Data złożenia wniosku:                                                        | 2018-10-02                                                                                        |    |
| Numer konta bankowego na które<br>ma byc wypłacone wnioskowane<br>stypendium: | 99 1030 1986 4444 0021 3000 0760                                                                  |    |
| W roku akademickim:                                                           | 2018/19                                                                                           | •  |
|                                                                               | Wyśl                                                                                              | ij |

Poniżej opisano jak należy poprawnie wypełniać pola.

Określenie roku akademickiego, na który wnioskujemy o przyznanie stypendium Rektora dla najlepszych studentów wskazujemy za pomocą listy rozwijalnej.

| W roku akademickim: | 2018/19 | Ŧ  |
|---------------------|---------|----|
|                     | 2010/11 | î  |
|                     | 2011/12 |    |
|                     | 2012/13 |    |
|                     | 2013/14 |    |
|                     | 2014/15 |    |
|                     | 2015/16 |    |
|                     | 2016/17 | 10 |
|                     | 2017/18 |    |
|                     | 2018/19 |    |
|                     | 2019/20 |    |
|                     | 2020/21 |    |
|                     | 2021/22 | ¥  |

Wniosek ostatecznie zapisujemy poprzez naciśnięcie przycisku Wyślij:

Wyślij

Poprawne zapisanie wniosku oznajmia komunikat:

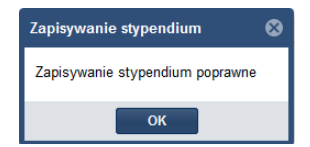

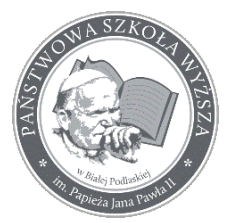

Instrukcja dla Studentów składających wnioski o przyznanie pomocy materialnej

Uzupełnianie danych dla wniosku o przyznanie stypendium specjalnego dla osób niepełnosprawnych:

Poniżej znajduje się prezentacja wypełnionego wniosku.

| Wnioski                   |                                                         |                                                                                                   |   |
|---------------------------|---------------------------------------------------------|---------------------------------------------------------------------------------------------------|---|
| 這 Lista wniosków          | 🕼 Nowy wniosek                                          |                                                                                                   |   |
|                           |                                                         |                                                                                                   |   |
|                           | Wybór kierunku:                                         | Pielęgniarstwo - Wydział Nauk o Zdrowiu i Nauk Społecznych - Studia drugiego stopnia - Stacjonarr | Ŧ |
|                           | Wybór specjalności:                                     | ogóina                                                                                            | • |
| Wy                        | bór typu stypendiów:                                    | specjalne dla osób niepełnosprawnych                                                              | • |
|                           | Semestr wniosku:                                        | 4                                                                                                 | Ŧ |
| Da                        | ta złożenia wniosku:                                    | 2018-10-02                                                                                        |   |
| Numer konta<br>ma byc wyp | bankowego na które<br>łacone wnioskowane<br>stypendium: | 99 1030 1986 4444 0021 3000 0760                                                                  |   |
| Stopień                   | niepełnosprawności:                                     | Umiarkowany stopień niepełnosprawności                                                            | - |
| Data niepe                | ełnosprawności od:                                      | 2017-11-14                                                                                        |   |
| Data niepe                | ełnosprawności do:                                      | 2019-10-17                                                                                        |   |
|                           |                                                         | Wyślij                                                                                            |   |

Poniżej opisano jak należy poprawnie wypełniać pola.

Określenie stopnia niepełnosprawności wskazujemy za pomocą listy rozwijalnej. Następnie wybieramy daty dla okresu trwania niepełnosprawności. W przypadku, gdy niepełnosprawność jest orzeczona na stałe, nie uzupełniamy daty w polu **Data niepełnosprawności do**.

| Stopień niepełnosprawności: | Umiarkowany sto | pień niepełnosprawności | Ŧ |
|-----------------------------|-----------------|-------------------------|---|
| Data niepełnosprawności od: | 2017-06-12      | I                       |   |
| Data niepełnosprawności do: | 2020-04-15      |                         |   |

Wniosek ostatecznie zapisujemy poprzez naciśnięcie przycisku Wyślij:

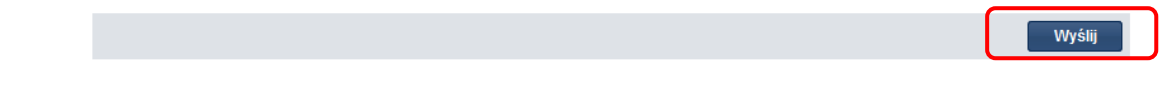

Poprawne zapisanie wniosku oznajmia komunikat:

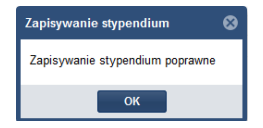

#### UWAGA:

W przypadku, gdy Student składa po raz pierwszy wniosek o przyznanie specjalnego stypendium dla osób niepełnosprawnych, podczas próby zapisania wniosku otrzyma komunikat:

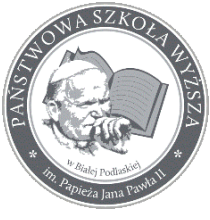

Instrukcja dla Studentów składających wnioski o przyznanie pomocy materialnej

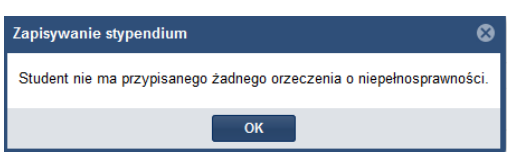

W takim przypadku należy skorzystać z funkcji **wydruki podań**. Funkcjonalność ta znajduje się w menu **WNIOSKI / wydruki podań**. Student generuje wydruk podania w przeglądarce, następnie wydruk uzupełnia oraz składa na nim podpis.

| WirtusIne Uczelnia ×   ← →   C ⊕   G Google   SIMPLE TM   WSP SIMPLE POL-on   MSP TMSP stront                                                                                                    |                                    |
|----------------------------------------------------------------------------------------------------|------------------------------------|
| Państwowa Szkoła Wyższa<br>PSWBP BElciela im. Papieża Jana Pawła II w Białej Podlaskiej                                                                                                    |                                    |
| DANE STUDENTA + WNIOSKI + STUDIA + ANKIETY + WIADOMOŚCI ZAP<br>wniosek o<br>akademik                                                                                                    |                                    |
| Andernik Andernik |                                    |
| vydruki<br>podań<br>► Edycja: ; wnioski<br>stypendialne<br>nazwa wydrtusu                                                                                                    |                                    |
| Państwowa Szkoła Wyższa<br>PSWBP Biblioteka im. Papieża Jana Pawła II w Białej Podlasł                                                                                                    | Wirtualna Uczelnia                 |
| DANE STUDENTA - WNIOSKI - STUDIA - ANKIETY - WIADON                                                                                                    | ości zapisy studenta 📃 🖬 wyloguj 🕪 |

### 🌐 wydruki podań

| 1 | Informatyka - Wydział Nauk Ekonomicznych i Technic                                                | znych          |                  |
|---|---------------------------------------------------------------------------------------------------|----------------|------------------|
|   | Stacjonarne Studia inżynierskie Informatyka                                                       |                |                  |
|   | ▲ Edycja: 2016/17z                                                                                |                | ^                |
|   | nazwa wydruku                                                                                     | dodatkowy opis | druk             |
|   | Wniosek o stypendium dla osób niepełnosprawnych, składany po raz pierwszy                         |                | 🖨 generuj wydruk |
|   | Załącznik do stypendium - Oświadczenie o samodzielności finansowej Wnioskodaw                     | icy            | 🔒 generuj wydruk |
|   | Załącznik do stypendium - Oświadczenie członka rodziny o dochodzie z pozarolnicze<br>działalności | ej             | 🖨 generuj wydruk |
|   | Załącznik do stypendium - Wniosek o uwzględnienie utraty dochodu                                  |                | 🖨 generuj wydruk |

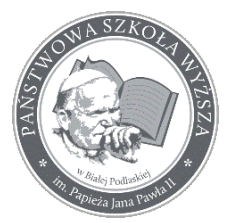

Instrukcja dla Studentów składających wnioski o przyznanie pomocy materialnej

Uzupełnianie danych dla wniosku o przyznanie stypendium Rektora z Własnego Funduszu Stypendialnego:

Poniżej znajduje się prezentacja wypełnionego wniosku.

| Wnioski                                                                       |                                                                                                   |    |
|-------------------------------------------------------------------------------|---------------------------------------------------------------------------------------------------|----|
| j⊟ Lista wniosków 📝 Nowy wniosek                                              |                                                                                                   |    |
|                                                                               |                                                                                                   |    |
| Wybór kierunku:                                                               | Pielęgniarstwo - Wydział Nauk o Zdrowiu i Nauk Społecznych - Studia drugiego stopnia - Stacjonari | *  |
| Wybór specjalności:                                                           | ogóina                                                                                            | -  |
| Wybór typu stypendiów:                                                        | stypendium Rektora z Własnego Funduszu Stypendialnego                                             | -  |
| Semestr wniosku:                                                              | 4                                                                                                 | -  |
| Data złożenia wniosku:                                                        | 2018-10-02                                                                                        |    |
| Numer konta bankowego na które<br>ma byc wypłacone wnioskowane<br>stypendium: | 99 1030 1986 4444 0021 3000 0760                                                                  |    |
|                                                                               | Wyś                                                                                               | ij |

Poniżej opisano jak należy poprawnie wypełniać pola.

Należy uzupełnić datę złożenia wniosku za pomocą przycisku kalendarza.

| )ata | złoże | enia v | wnios  | ku:  | 2018 | 8-09- | 28 |
|------|-------|--------|--------|------|------|-------|----|
| <    |       | Wrze   | sień 2 | 2018 | Ŧ    | >     |    |
| Ν    | Ρ     | w      | Ś      | С    | Ρ    | S     |    |
| 26   | 27    | 28     | 29     | 30   | 31   | 1     |    |
| 2    | 3     | 4      | 5      | 6    | 7    | 8     |    |
| 9    | 10    | 11     | 12     | 13   | 14   | 15    |    |
| 16   | 17    | 18     | 19     | 20   | 21   | 22    |    |
| 23   | 24    | 25     | 26     | 27   | 28   | 29    |    |
| 30   | 1     | 2      | 3      | 4    | 5    | 6     |    |
|      |       |        | Dzisia | j    |      |       |    |

Wniosek ostatecznie zapisujemy poprzez naciśnięcie przycisku Wyślij:

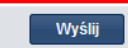

Poprawne zapisanie wniosku oznajmia komunikat:

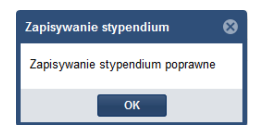

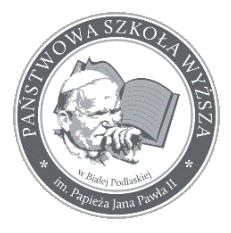

Instrukcja dla Studentów składających wnioski o przyznanie pomocy materialnej

Pobieranie uzupełnionych załączników do wniosków o przyznanie pomocy materialnej

Student ma możliwość pobrania z Wirtualnej Uczelni załączników do wniosku o przyznanie pomocy materialnej. Są one uzupełnione o dane osobowe oraz dane toku studiów.

W takim przypadku należy skorzystać z funkcji **wydruki podań**. Funkcjonalność ta znajduje się w menu **WNIOSKI / wydruki podań**. Student generuje wydruk załącznika w przeglądarce, następnie wydruk uzupełnia oraz składa na nim podpis.

| Wirtu               | alna Uczelni   | a                               | × +                                                |
|---------------------|----------------|---------------------------------|----------------------------------------------------|
| $( ) \rightarrow ($ | ୯ ଜ            | . (                             | 🛈 \delta https://testwu. <b>pswbp.pl</b> /wu/redir |
| G Google            | SIMPLE         | _TM 🗎 WSP SH                    | MPLE 🗎 POL-on 🗎 WSP 🛅 WSP stron                    |
| PSWBP               | Bibliofeka     | Państwowa<br>im, Papieża        | Szkoła Wyższa<br>Iana Pawła II w Białej Podlaskiej |
| DANE STU            | DENTA -        | WNIOSKI <del>v</del> st         | udia 🔹 ankiety 👻 wiadomości zaf                    |
|                     |                | wniosek o<br>akademik           |                                                    |
| III w               | ydruk          | lista<br>wniosków o<br>akademik |                                                    |
| ~                   | Inforn         | zmiana<br>danych                | /dział Nauk Ekonomicznyc                           |
|                     | Stacjona       | Kontaktowych                    | ierskie Informatyka                                |
|                     | Edycja. ;<br>s | wydruki<br>podań                |                                                    |
| Â                   |                | wnioski<br>stypendialne         |                                                    |
| naz                 | wa wydru       | IKU                             |                                                    |

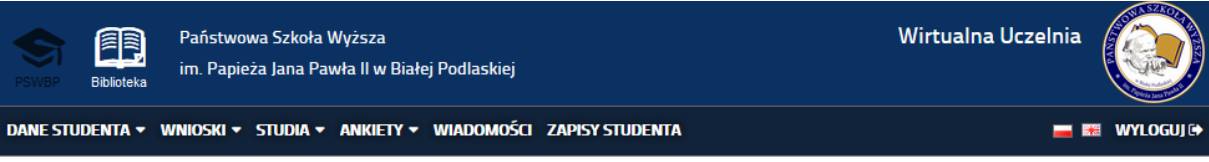

### 🌐 wydruki podań

| ار م              | nformatyka - Wydział Nauk Ekonomicznych i Techniczny                                    | ch             |                  |
|-------------------|-----------------------------------------------------------------------------------------|----------------|------------------|
| St                | tacjonarne Studia inżynierskie Informatyka                                              |                |                  |
| ∧ Ed              | dycja: 2016/17z                                                                         |                | ^                |
| nazwa             | a wydruku                                                                               | dodatkowy opis | druk             |
| Wniose            | iek o stypendium dla osób niepełnosprawnych, składany po raz pierwszy                   |                | 🔒 generuj wydruk |
| Załącz            | znik do stypendium - Oświadczenie o samodzielności finansowej Wnioskodawcy              |                | 🔒 generuj wydruk |
| Załącz<br>działal | znik do stypendium - Oświadczenie członka rodziny o dochodzie z pozarolniczej<br>Iności |                | 🔒 generuj wydruk |
| Załącz            | znik do stypendium - Wniosek o uwzględnienie utraty dochodu                             |                | 🖨 generuj wydruk |